## How to Send Email to your Students' Parents in Aspen

- 1. Login to Aspen.
- 2. Click on "Student" top tab.
- 3. Select the students you want to email and select "Options" > "Show selected" (or select the entire class).
- 4. Select "Options" > "Send Email".
- 5. Check the box next to "Contacts".
- 6. All contact emails for the selected students will populate the "To" box. You can click the "x" beside any of them to remove them from the send list.
- 7. Enter your own email address in the "Bcc" box to receive a copy in your school email account.
- 8. Type in your subject and your message and click "Send" at the bottom of the email popup screen.

That's it!

When parents reply, it will go to your school email account.

| School 2014-2015 |                         |                                                                                                    |
|------------------|-------------------------|----------------------------------------------------------------------------------------------------|
| Pages My         | Info Student Attendance | Gradebook Planner PD Tools                                                                                                    |
| Options          | Reports Help            | 😻 Mass Email - Mozilla Firefox 📃 🗖 💌                                                                                                    |
| Send Email       |                         | https://aspen.ipsk12.net/aspen/studentMassEmail.do                                                                                                    |
| Snapshots        |                         | From: TeacherName <myself @ipsk12.net=""></myself>                                                                                                    |
| Contacts         | V Name                  | 10. Parent Name 1 Parent Name 1 Parent Name |
| Attendance       | ✓ Student 1             | Parent Name 13 X Parent Name 13 X Parent Name 13 X Parent Name 13 X                                                                                                    |
| Conduct          | Student 3               | Parent Name 1 x 🗙 Parent Name 🖄 🗙 Parent Name 🖄 🗙 Parent Name 🖄 🗸                                                                                                    |
| Assessments      | Student 4               | V Students V Contacts Total Recipients: 40                                                                                                    |
| Oshadula         | Student                 | Bcc: myself@ipsk12.net                                                                                                    |
| Schedule         | ✓ Student               | Subject: Field Trip on Tuesday                                                                                                    |
| Transactions     | Student nie             | Attachment: Browse. No file selected.                                                                                                    |
| Documents        | Student a               |                                                                                                    |
|                  | Student                 |                                                                                                    |
|                  | Student a               | Arial - 12 - Normal - A- D- B I U X <sub>2</sub> X <sup>2</sup> I <sub>X</sub>                                                                                                    |
|                  | Student                 |                                                                                                    |
|                  | Student 3               | Be sure to bring a bag lunch.                                                                                                    |
|                  | Student Student         | See you on Tuesday                                                                                                    |
|                  | Student Student         |                                                                                                    |
|                  | Student er              | your teacher                                                                                                    |
|                  | Student                 |                                                                                                    |
|                  | Student Student         | body p                                                                                                    |
|                  | Student                 |                                                                                                    |
|                  | Student                 | Send Cancel                                                                                                    |
|                  | Student                 |                                                                                                    |